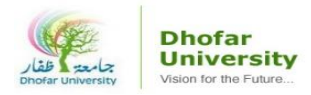

# How to Unhide Course on Moodle

1) Go to DU Website -> Click on MOODLE

| HOME                            | Gallery                  | 3D View           | Alumni         | Library  | DU Bookstore | DU Webmail | Career | FAQ       | Contact Us | Ø       | 9      | f     | 5 Q    |
|---------------------------------|--------------------------|-------------------|----------------|----------|--------------|------------|--------|-----------|------------|---------|--------|-------|--------|
| بتر<br>طفار<br>Dhofar Univ      | Di<br>Ur<br>visic<br>Acc | nofar<br>niversit | <b>ty</b><br>e | CI       |              | MOODLE     | DU SIS | DU ESS    |            | DS /    | Admiss | sion  | Helpde |
| :                               | ABOUT DU                 | 🎓 ACAD            | EMIC 🔇         | RESEARCH | DEANSHIPS    | R CENTERS  | s 📕 C  | DEPARTMEN | ITS 👗 DU   | FACULTY |        | 🖳 med | IA     |
| جامعة طفار<br>Dhofar University |                          |                   |                |          |              |            |        |           |            |         |        |       |        |

2) Enter your Username and Password -> Click Login

| جامعة<br>Abofar University | Dhofar<br>University<br>Vision for the Future |
|----------------------------|-----------------------------------------------|
|                            | 5                                             |
| Username                   | Forgotten your username or password?          |
| Password                   | Cookies must be enabled in your browser 🕜     |
| Remember username          | Some courses may allow guest access           |
|                            | Log in as a guest                             |
| Log in                     |                                               |

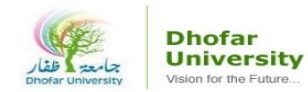

### 3) Click on **Site home** link

| 🚳 Dashboard        |                               |                               |                               |
|--------------------|-------------------------------|-------------------------------|-------------------------------|
| 🖀 Site home        | Recently accessed courses     |                               |                               |
| 🛗 Calendar         |                               |                               |                               |
| Private files      |                               |                               |                               |
| My courses         |                               |                               |                               |
| 摩 CMPS 215-1-20192 | CMPS 100A-Introd Tech Comp Ar | CMPS 100A-Introd Tech Comp Ar | CMPS 100A-Introd Tech Comp Ar |
| CMPS 180-1-20192   | (                             |                               | >                             |
| CMPS 100A-2-20192  | Course overview               |                               |                               |
|                    | T All -                       | So                            | rt by Course name 👻 🎞 Card 👻  |

# 4) Click on the "Hidden Course" (greyed out) link

| 🚯 Dashboard        |                                        |
|--------------------|----------------------------------------|
| 🎢 Site home        | Dhofar<br>University                   |
| 🛗 Calendar         | Dhofar University                      |
| Private files      |                                        |
| A My courses       | My courses                             |
| CMPS 100A-2-20192  | CMPS 100A-Introd Tech Comp Art-2-20192 |
| T CMPS 180-1-20192 | Teacher: Norlaila Hussain              |
| CMPS 215-1-20192   | © CMPS 180-Dig Sys Dsgn-1-20192        |
|                    | Teacher: Norlaila Hussain              |
|                    | CMPS 215-Comp. Org. Assembly-1-20192   |
|                    | Teacher: Norlaila Hussain              |

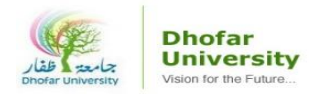

2020

#### 5) Click on the Wheel Icon -> Select Edit Settings option

| 😂 CMPS 215-1-20192 | CMPS 215-Comp. Org. Assembly-1-20192      |                                                               |
|--------------------|-------------------------------------------|---------------------------------------------------------------|
| Participants       | Dashboard / My courses / CMPS 215-1-20192 | 🖨 Edit settings 🕞                                             |
| Badges             |                                           | <ul> <li>Turn editing on</li> <li>Course completio</li> </ul> |
| Competencies       |                                           | <b>T</b> Filters                                              |

6) Go to Course Visibility -> Select **Show** option

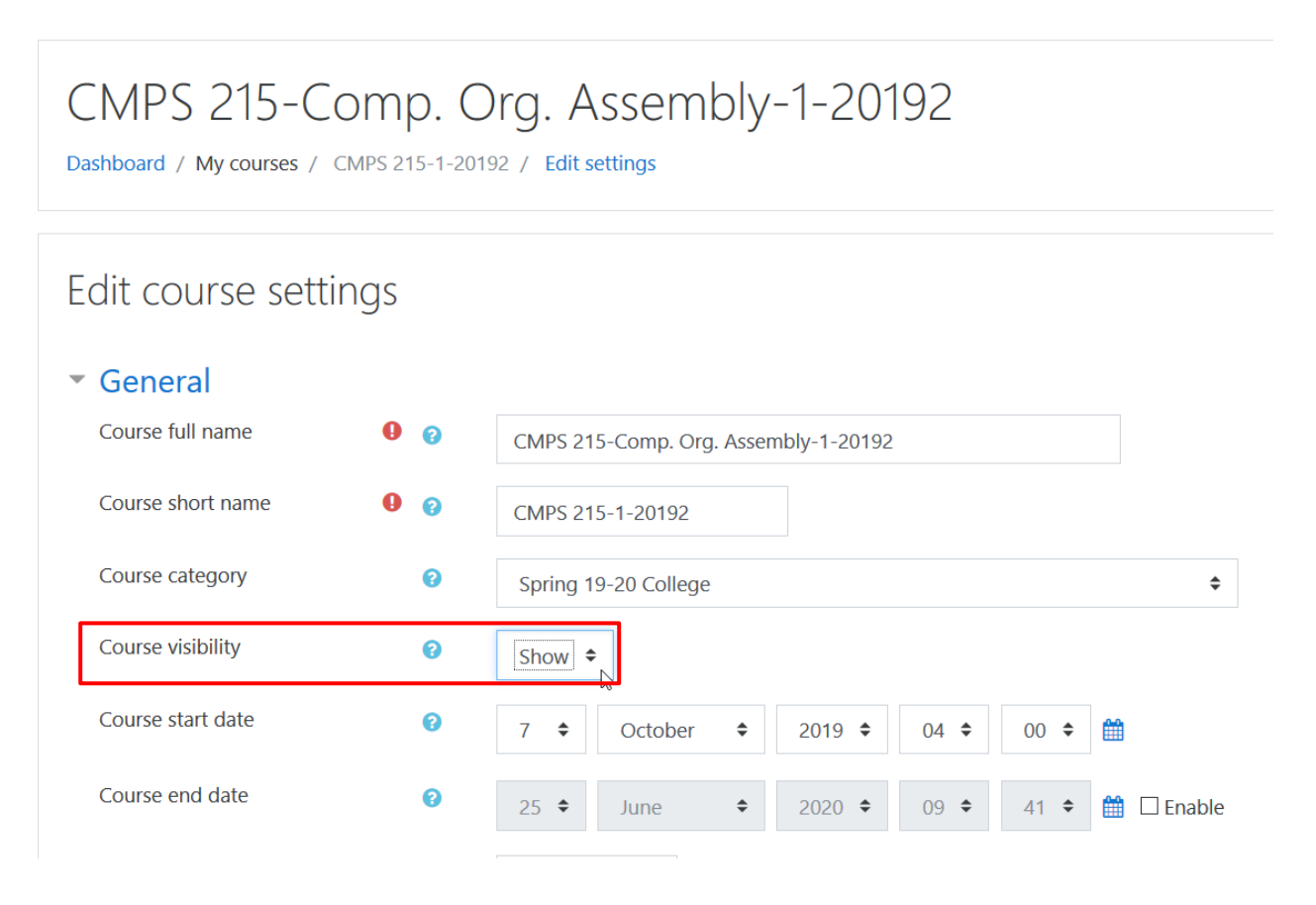

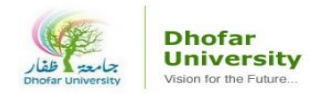

## 7) Scroll Down -> Click on Save and Display button

|   | Course ID number    | 0 | 27701            |          |
|---|---------------------|---|------------------|----------|
| Þ | Description         |   |                  |          |
| Þ | Course format       |   |                  |          |
| Þ | Appearance          |   |                  |          |
| Þ | Files and uploads   |   |                  |          |
| Þ | Completion tracking |   |                  |          |
| Þ | Groups              |   |                  |          |
| Þ | Role renaming 🛛     |   |                  |          |
| Þ | Tags                |   |                  |          |
|   |                     |   | Save and display | / Cancel |
|   |                     |   |                  |          |

8) Go to Site Home -> Course will be shown and displayed in Blue

| <ul> <li>Dashboard</li> <li>Site home</li> <li>Calendar</li> </ul> | Dhofar University<br>Usion for the Future                  |  |  |  |  |
|--------------------------------------------------------------------|------------------------------------------------------------|--|--|--|--|
| Private files                                                      |                                                            |  |  |  |  |
| The My courses                                                     | My courses<br>CMPS 100A-Introd Tech Comp Art-2-20192       |  |  |  |  |
| CMPS 100A-2-20192                                                  |                                                            |  |  |  |  |
| CMPS 215-1-20192                                                   | Teacher: Norlaila Hussain                                  |  |  |  |  |
| CMPS 180-1-20192                                                   | CMPS 215-Comp. Org. Assembly-1-20192                       |  |  |  |  |
|                                                                    | Teacher: Norlaila Hussain                                  |  |  |  |  |
|                                                                    | CMPS 180-Dig Sys Dsgn-1-20192<br>Teacher: Norlaila Hussain |  |  |  |  |